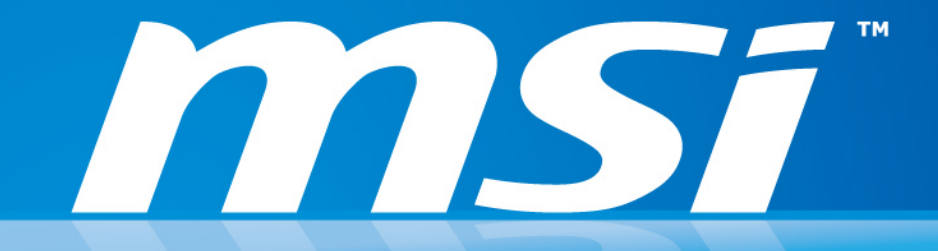

## 微星筆記型電腦 FAQ

Prepared by MIS NB FAE Team | Version: 1.0 | Date: 2013/10/23

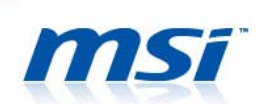

Q: 當系統完成 Windows 8.1 的更新並重新開機後,螢幕出現黑屏的現象。

- A: 請把電腦關機並參照下列步驟來排除黑屏問題。
- 1. 將電腦開機並在螢幕出現 MSI logo 畫面時按下 F3 鍵。
- 2. 你會發現螢幕上出現如下訊息"正在準備自動修復"。
- 3. 螢幕上會顯示三個選項,請選擇 Troubleshoot。

| Cho           | ose an option                                                      |
|---------------|--------------------------------------------------------------------|
| $\rightarrow$ | Continue<br>Exit and continue to Windows 8.1                       |
| <b>I</b> Y    | Troubleshoot<br>Refresh or reset your PC, or use<br>advanced tools |
| С             | Turn off your PC                                                   |
|               | ×                                                                  |
|               |                                                                    |
|               |                                                                    |

4. 選擇 Advanced options。

| © Troi   | ubleshoot                                                                                         |
|----------|---------------------------------------------------------------------------------------------------|
|          | Refresh your PC<br>If your PC isn't running well, you can<br>refresh it without losing your files |
| <u>.</u> | Reset your PC<br>If you want to remove all of your files,<br>you can reset your PC completely     |
| š≡       | Advanced options                                                                                  |
|          | —                                                                                                 |
|          |                                                                                                   |
|          |                                                                                                   |

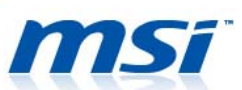

5. 選擇 Startup Settings。

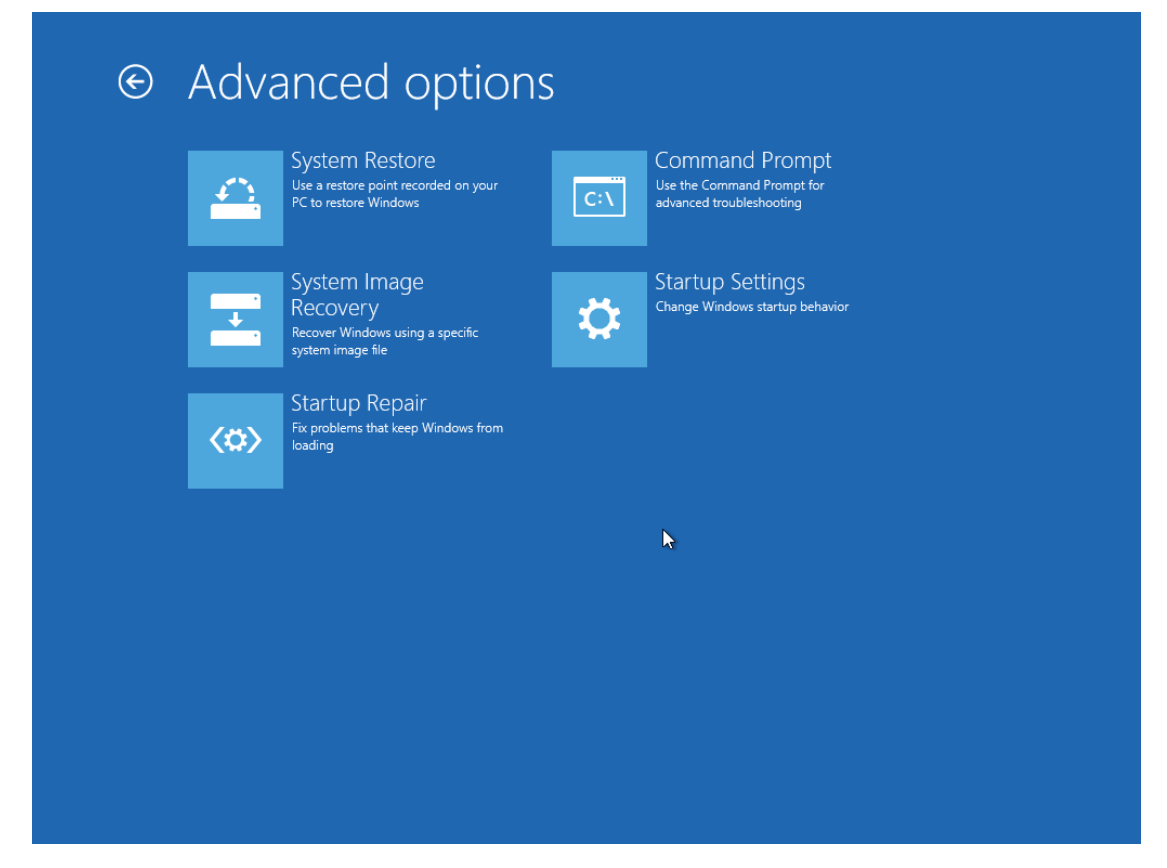

6. 選擇 Restart 按鈕重啟 Windows。

| € | Startup Settings                                                                      |         |  |
|---|---------------------------------------------------------------------------------------|---------|--|
|   | Restart to change Windows options such as:                                            |         |  |
|   | Enable low-resolution video mode                                                      |         |  |
|   | Enable debugging mode     Enable boot loaging                                         |         |  |
|   | Enable Safe Mode                                                                      |         |  |
|   | Disable driver signature enforcement     Disable early-launch anti-malware protection |         |  |
|   | Disable automatic restart on system failure                                           |         |  |
|   |                                                                                       | Bertent |  |
|   |                                                                                       | Restart |  |
|   |                                                                                       |         |  |
|   |                                                                                       |         |  |
|   |                                                                                       |         |  |
|   |                                                                                       |         |  |
|   |                                                                                       |         |  |
|   |                                                                                       |         |  |
|   |                                                                                       |         |  |
|   |                                                                                       |         |  |
|   |                                                                                       |         |  |
|   |                                                                                       |         |  |
|   |                                                                                       |         |  |

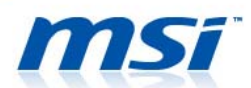

## 7. 在系統開機後按下 F4 鍵,系統會自動重啟並進入安全模式。

| Press a number to choose from the options below: |  |
|--------------------------------------------------|--|
| Use number keys or functions keys F1-F9.         |  |
| 1) Enable debugging                              |  |
| 2) Enable boot logging                           |  |
| 3) Enable low-resolution video                   |  |
| 4) Enable Safe Mode                              |  |
| 5) Enable Safe Mode with Networking              |  |
| 6) Enable Safe Mode with Command Prompt          |  |
| 7) Disable driver signature enforcement          |  |
| 8) Disable early launch anti-malware protection  |  |
| 9) Disable automatic restart after failure       |  |
| Press F10 for more ontions                       |  |
| Press Enter to return to your operating system   |  |
| These enter to retain to your operating system   |  |

## 8. 當你看見此畫面表示你已進入安全模式。

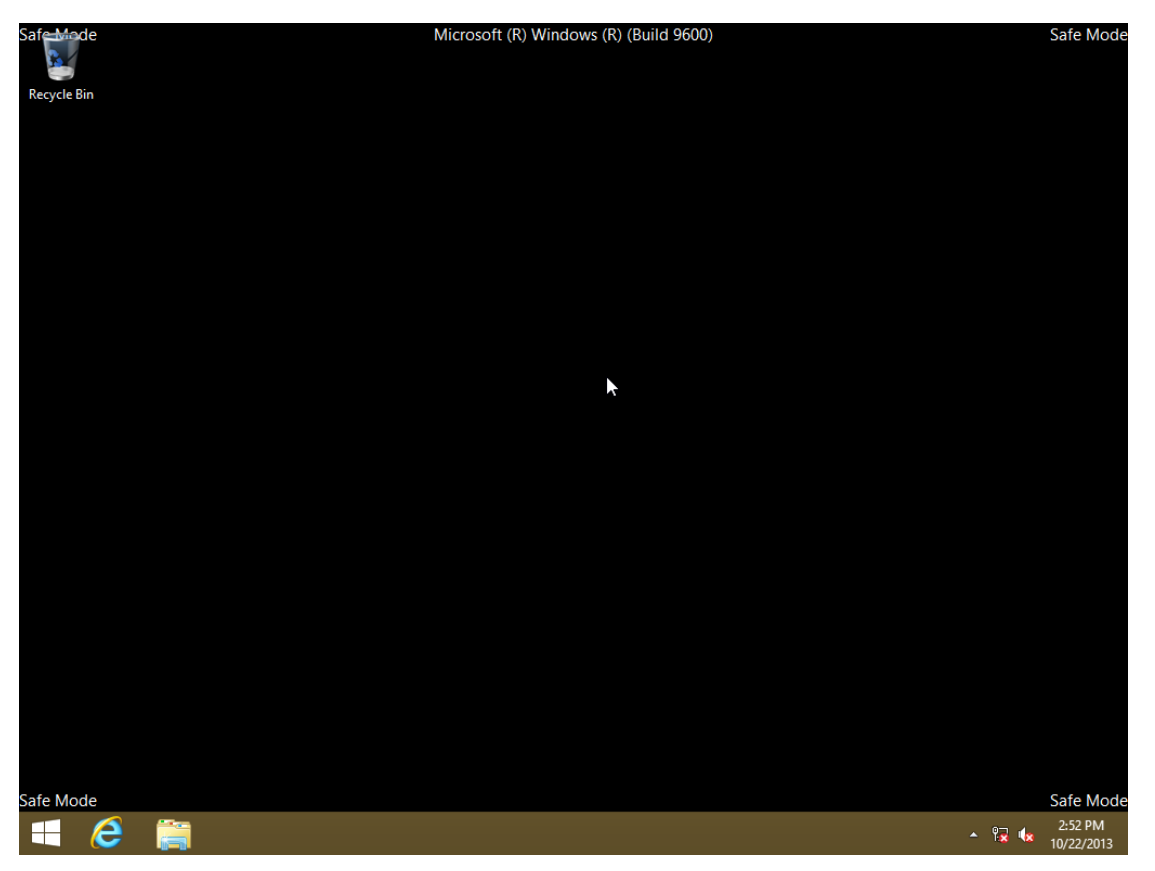

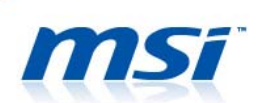

## 9. 請利用控制台來移除 Intel HD 圖形驅動程式與 NVIDIA 圖形驅動程式。完成此步驟後你需重新啟動電腦。

|                                                                                                    | I                                                                                                    | Programs and Features                                                                                                    |                                                                                                    |                                                                                                    |                                                                                                    | - 🗆 🗙                                                  |
|----------------------------------------------------------------------------------------------------|----------------------------------------------------------------------------------------------------|----------------------------------------------------------------------------------------------------|----------------------------------------------------------------------------------------------------|----------------------------------------------------------------------------------------------------|----------------------------------------------------------------------------------------------------|--------------------------------------------------------|
| 📀 ∋ ▾ ↑ 🛃 ► Control P                                                                                                    | anel → Programs → Programs and Features                                                                                                    |                                                                                                    |                                                                                                    |                                                                                                    | ~ ¢                                                                                                    | Search Programs and Features 👂                         |
| Control Panel Home                                                                                                    |                                                                                                    |                                                                                                    |                                                                                                    |                                                                                                    |                                                                                                    |                                                        |
| View installed undates                                                                                                    | Uninstall or change a program                                                                                                    |                                                                                                    |                                                                                                    |                                                                                                    |                                                                                                    |                                                        |
| Turn Windows features on or                                                                                                    | To uninstall a program, select it from the list and then                                                                                                    | click Uninstall, Change, or Repair.                                                                                                    |                                                                                                    |                                                                                                    |                                                                                                    |                                                        |
| off                                                                                                    | Organize 🔻 Uninstall                                                                                                    |                                                                                                    |                                                                                                    |                                                                                                    |                                                                                                    | 100 - 100                                              |
|                                                                                                    | Name                                                                                                    | Publisher                                                                                                    | Installed On                                                                                                    | Size                                                                                                    | Version                                                                                                    | ·                                                      |
|                                                                                                    | Battery Calibration                                                                                                    | Micro-Star International Co., Ltd.                                                                                                    | 6/25/2013                                                                                                    |                                                                                                    | 1.0.1208.0301                                                                                                    |                                                        |
|                                                                                                    | BlueStacks App Player                                                                                                    | BlueStack Systems, Inc.                                                                                                    | 6/25/2013                                                                                                    | 289 MB                                                                                                    | 0.7.9.844                                                                                                    |                                                        |
|                                                                                                    | BurnRecovery                                                                                                    |                                                                                                    | 6/25/2013                                                                                                    |                                                                                                    | 4.0.1305.1501                                                                                                    |                                                        |
|                                                                                                    | Cisco EAP-FAST Module                                                                                                    | Cisco Systems, Inc.                                                                                                    | 6/25/2013                                                                                                    | 1.53 MB                                                                                                    | 2.2.14                                                                                                    |                                                        |
|                                                                                                    | Cisco DEAP Module                                                                                                    | Cisco Systems, Inc.                                                                                                    | 6/25/2013                                                                                                    | 1 22 MB                                                                                                    | 1.0.19                                                                                                    |                                                        |
|                                                                                                    | CyberLink PowerDVD 10                                                                                                    | CyberLink Corp.                                                                                                    | 6/25/2013                                                                                                    | 186 MB                                                                                                    | 10.0.4126.52                                                                                                    |                                                        |
|                                                                                                    | TDWare PS/2-X64 11.13.2.4_WHQL                                                                                                    | ELAN Microelectronic Corp.                                                                                                    | 6/25/2013                                                                                                    |                                                                                                    | 11.13.2.4                                                                                                    |                                                        |
|                                                                                                    | S Intel <sup>®</sup> HD Graphics Driver                                                                                                    | Intel Corporation                                                                                                    | 6/26/2013                                                                                                    | 74.2 MB                                                                                                    | 9.18.10.3107                                                                                                    |                                                        |
|                                                                                                    | 1 Intel  Management Engine Components                                                                                                    | Intel Corporation                                                                                                    | 6/26/2013                                                                                                    | 20.4 MB                                                                                                    | 9.0.0.1310                                                                                                    |                                                        |
|                                                                                                    | 🔃 Intel ® Rapid Storage Technology                                                                                                    | Intel Corporation                                                                                                    | 6/25/2013                                                                                                    |                                                                                                    | 12.5.0.1066                                                                                                    |                                                        |
|                                                                                                    | 1 Intel® SDK for OpenCL - CPU Only Runtime Package                                                                                                    | Intel Corporation                                                                                                    | 6/26/2013                                                                                                    |                                                                                                    | 3.0.0.63463                                                                                                    |                                                        |
|                                                                                                    | KB9X Radio Switch Driver                                                                                                    | ENE TECHNOLOGY INC.                                                                                                    | 6/26/2013                                                                                                    |                                                                                                    | 1.1.0.0                                                                                                    |                                                        |
|                                                                                                    | Microsoft Office                                                                                                    | Microsoft Corporation                                                                                                    | 0/25/2013                                                                                                    | 207 140                                                                                                    | 1.13.0.121                                                                                                    |                                                        |
|                                                                                                    | Microsoft SOL Server 2005 Compact Edition [ENII]                                                                                                    | Microsoft Corporation                                                                                                    | 2/24/2013                                                                                                    | 297 IVID<br>1 92 MR                                                                                                    | 3 1 0000                                                                                                    |                                                        |
|                                                                                                    | Microsoft Visual C++ 2005 Redistributable                                                                                                    | Microsoft Corporation                                                                                                    | 6/25/2013                                                                                                    | 4.89 MB                                                                                                    | 8.0.59193                                                                                                    |                                                        |
|                                                                                                    | Microsoft Visual C++ 2008 Redistributable - x64 9.0.3                                                                                                    | Microsoft Corporation                                                                                                    | 2/24/2013                                                                                                    | 13.1 MB                                                                                                    | 9.0.30729.4148                                                                                                    |                                                        |
|                                                                                                    | Microsoft Visual C++ 2008 Redistributable - x86 9.0.3                                                                                                    | Microsoft Corporation                                                                                                    | 2/24/2013                                                                                                    | 8.69 MB                                                                                                    | 9.0.30729.4148                                                                                                    |                                                        |
|                                                                                                    | Microsoft Visual C++ 2010 x64 Redistributable - 10.0                                                                                                    | Microsoft Corporation                                                                                                    | 6/25/2013                                                                                                    | 13.8 MB                                                                                                    | 10.0.40219                                                                                                    |                                                        |
|                                                                                                    | Microsoft Visual C++ 2010 x86 Redistributable - 10.0                                                                                                    | Microsoft Corporation                                                                                                    | 6/25/2013                                                                                                    | 11.1 MB                                                                                                    | 10.0.40219                                                                                                    |                                                        |
|                                                                                                    | Intel Corporation Product version: 9.18.10                                                                                                    | .3107                                                                                                    |                                                                                                    |                                                                                                    |                                                                                                    |                                                        |
|                                                                                                    | Size: 74.2 M                                                                                                    | в                                                                                                    |                                                                                                    |                                                                                                    |                                                                                                    |                                                        |
|                                                                                                    |                                                                                                    |                                                                                                    |                                                                                                    |                                                                                                    |                                                                                                    |                                                        |
|                                                                                                    |                                                                                                    | Programs and Features                                                                                                    |                                                                                                    |                                                                                                    |                                                                                                    | _ 🗆 🗙                                                  |
|                                                                                                    | and - Deservoir - Deservoir and Eastruse                                                                                                    | Programs and Features                                                                                                    |                                                                                                    |                                                                                                    | an at                                                                                                    | _ Careb December and Features                          |
| 💽<br>ⓒ ⋺ ▾ ↑ 💽 ≻ Control P                                                                                                    | anel → Programs → Programs and Features                                                                                                    | Programs and Features                                                                                                    |                                                                                                    |                                                                                                    | v ڻ                                                                                                    | Search Programs and Features                           |
| E Control Panel Home                                                                                                    | anel > Programs > Programs and Features                                                                                                    | Programs and Features                                                                                                    |                                                                                                    |                                                                                                    | v 0                                                                                                    | Search Programs and Features P                         |
| € → ↑ ■ > Control P<br>Control Panel Home                                                                                                    | anel > Programs > Programs and Features<br>Uninstall or change a program                                                                                                    | Programs and Features                                                                                                    |                                                                                                    |                                                                                                    | v ¢                                                                                                    | Search Programs and Features P                         |
| Image: Control P       Control Panel Home       View installed updates       Ture Windows for the server of the server of the se | anel > Programs > Programs and Features<br>Uninstall or change a program<br>To uninstall a program, select it from the list and then                                                                                                    | Programs and Features                                                                                                    |                                                                                                    |                                                                                                    | v 0                                                                                                    | Search Programs and Features P                         |
| Ortrol Panel Home     Verw installed updates     Turn Windows features on or     off                                                                                                    | anel > Programs > Programs and Features<br>Uninstall or change a program<br>To uninstall a program, select it from the list and then<br>Organize - Uninstall/Change                                                                                                    | Programs and Features                                                                                                    |                                                                                                    |                                                                                                    | v ڻ                                                                                                    | - □ × Search Programs and Features                     |
| Control Panel Home<br>View installed updates<br>Turn Windows features on or<br>off                                                                                                    | anel → Programs → Programs and Features<br>Uninstall or change a program<br>To uninstall a program, select it from the list and then<br>Organize → Uninstall/Change                                                                                                    | Programs and Features<br>click Uninstall, Change, or Repair.<br>Publisher                                                                                                    | Installed On                                                                                                    | Size                                                                                                    | v C                                                                                                    | _ □ ×<br>Search Programs and Features <i>ρ</i>         |
| Control Panel Home<br>View installed updates<br>Turn Windows features on or<br>off                                                                                                    | anel  Programs  Programs and Features Uninstall or change a program To uninstall a program, select it from the list and then Organize  Uninstall/Change Name                                                                                                    | Programs and Features<br>click Uninstall, Change, or Repair.<br>Publisher                                                                                                    | Installed On<br>2/24/2013                                                                                                    | Size<br>207 MP                                                                                                    | Version                                                                                                    | - □ × Search Programs and Features                     |
| Control Panel Home<br>View installed updates<br>Turn Windows features on or<br>off                                                                                                    | anel  → Programs  → Programs and Features Uninstall or change a program To uninstall a program, select it from the list and then Organize  → Uninstall/Change Name  → Microsoft Office  → Microsoft SQL Server 2005 Compact Edition IENUI                                                                                                    | Programs and Features<br>click Uninstall, Change, or Repair.<br>Publisher<br>Microsoft Corporation                                                                                                    | Installed On<br>2/24/2013<br>2/24/2013                                                                                                    | Size<br>297 MB<br>1.92 MB                                                                                                    | ✓ C<br>Version<br>15.0.4454.1510<br>3.1.000                                                                                                    | L C C C C C C C C C C C C C C C C C C C                |
| Control Panel Home<br>Control Panel Home<br>View installed updates<br>Turn Windows features on or<br>off                                                                                                    | anel → Programs → Programs and Features<br>Uninstall or change a program<br>To uninstall a program, select it from the list and then<br>Organize → Uninstall/Change<br>Name<br>Microsoft Office<br>Microsoft SQL Server 2005 Compact Edition [ENU]<br>Microsoft SQL Server 2005 Compact Edition [ENU]                                                                                                    | Programs and Features<br>click Uninstall, Change, or Repair.<br>Publisher<br>Microsoft Corporation<br>Microsoft Corporation                                                                                                    | Installed On<br>2/24/2013<br>2/24/2013<br>6/25/2013                                                                                                    | Size<br>297 MB<br>1.92 MB<br>4.89 MB                                                                                                    | ✓ ℃<br>Version<br>15.0.4454.1510<br>3.1.0000<br>8.0.59193                                                                                                    | L L L L L L L L L L L L L L L L L L L                  |
| Control Panel Home<br>View installed updates<br>Turn Windows features on or<br>off                                                                                                    | anel > Programs > Programs and Features Uninstall or change a program To uninstall a program, select it from the list and then Organize ~ Uninstall/Change Name Microsoft Office Microsoft Office Microsoft SQL Server 2005 Compact Edition [ENU] Microsoft Visual C++ 2005 Redistributable Microsoft Visual C++ 2005 Redistributable Microsoft Visual C++ 2005 Redistributable Microsoft Visual C++ 2005 Redistributable                                                                                                    | Programs and Features<br>click Uninstall, Change, or Repair.<br>Publisher<br>Microsoft Corporation<br>Microsoft Corporation<br>Microsoft Corporation                                                                                                    | Installed On<br>2/24/2013<br>2/24/2013<br>6/25/2013<br>2/24/2013                                                                                                    | Size<br>297 MB<br>1.92 MB<br>4.89 MB<br>13.1 MB                                                                                                    | ✓ C Version 15.0.4454.1510 3.1.0000 8.0.59193 9.0.30729.4148                                                                                                    | _     □     ×       Search Programs and Features       |
| Control Panel Home<br>View installed updates<br>Turn Windows features on or<br>off                                                                                                    | anel   Programs   Programs and Features  Uninstall or change a program To uninstall a program, select it from the list and then  Organize   Uninstall/Change Name  Microsoft Visual C++ 2008 Redistributable + x64 9.0.3 Microsoft Visual C++ 2008 Redistributable + x64 9.0.3                                                                                                    | Programs and Features<br>click Uninstall, Change, or Repair.<br>Publisher<br>Microsoft Corporation<br>Microsoft Corporation<br>Microsoft Corporation<br>Microsoft Corporation                                                                                                    | Installed On<br>2/24/2013<br>2/24/2013<br>2/24/2013<br>2/24/2013<br>2/24/2013                                                                                                    | Size<br>297 MB<br>1.92 MB<br>4.89 MB<br>13.1 MB<br>8.69 MB                                                                                                    | ✓ ℃<br>Version<br>15.0.4454.1510<br>3.1.000<br>8.0.59193<br>9.0.30729.4148                                                                                                    | _ □ ×<br>Search Programs and Features                  |
| Control Panel Home<br>View installed updates<br>Turn Windows features on or<br>off                                                                                                    | anel  → Programs  → Programs and Features Uninstall or change a program To uninstall a program, select it from the list and then Organize  → Uninstall/Change Name  → Microsoft SQL Server 2005 Compact Edition [ENU]  → Microsoft Visual C++ 2005 Redistributable → 64 9.0.3  → Microsoft Visual C++ 2010 x64 Redistributable → 86 9.0.3  → Microsoft Visual C++ 2010 x64 Redistributable → 80 9.0.3  → Microsoft Visual C++ 2010 x64 Redistributable → 80 9.0.3  → Microsoft Visual C++ 2010 x64 Redistributable → 61 9.0.3                                                                                                    | Programs and Features<br>click Uninstall, Change, or Repair.<br>Publisher<br>Microsoft Corporation<br>Microsoft Corporation<br>Microsoft Corporation<br>Microsoft Corporation<br>Microsoft Corporation<br>Microsoft Corporation                                                                                                    | Installed On<br>2/24/2013<br>2/24/2013<br>6/25/2013<br>2/24/2013<br>6/25/2013                                                                                                    | Size<br>297 MB<br>1.92 MB<br>4.89 MB<br>13.1 MB<br>8.13.8 MB                                                                                                    | Version<br>15.0.4454.1510<br>3.1.0000<br>9.0.30729.4148<br>9.0.30729.4148<br>9.0.30729.4148                                                                                                    | L = □ X<br>Search Programs and Features<br>B = ▼ @     |
| Control Panel Home<br>View installed updates<br>Turn Windows features on or<br>off                                                                                                    | anel   Programs   Programs and Features  Uninstall or change a program To uninstall a program, select it from the list and then Organize   Uninstall/Change  Mare  Microsoft Office  Microsoft Visual C++ 2008 Redistributable = 364 9.0.3  Microsoft Visual C++ 2008 Redistributable = 364 9.0.3  Microsoft Visual C++ 2008 Redistributable = 364 9.0.3  Microsoft Visual C++ 2008 Redistributable = 364 9.0.3  Microsoft Visual C++ 2008 Redistributable = 364 9.0.3  Microsoft Visual C++ 2008 Redistributable = 100  Microsoft Visual C++ 2010 a/68 Redistributable = 100                                                                                                    | Programs and Features<br>click Uninstall, Change, or Repair.<br>Publisher<br>Microsoft Corporation<br>Microsoft Corporation<br>Microsoft Corporation<br>Microsoft Corporation<br>Microsoft Corporation<br>Microsoft Corporation<br>Microsoft Corporation<br>Microsoft Corporation                                                                                                    | Installed On<br>2/24/2013<br>2/24/2013<br>2/24/2013<br>2/24/2013<br>2/24/2013<br>6/25/2013                                                                                                    | Size<br>297 MB<br>1.92 MB<br>1.31 MB<br>8.66 MB<br>1.3.1 MB<br>1.3.8 MB<br>1.1.1 MB                                                                             | Version<br>15.0.4454.1510<br>3.1.0000<br>8.0.59193<br>9.0.30729.4148<br>9.0.30729.4148<br>10.0.40219                                                                                                    | _     □     ×       Search Programs and Features       |
| Control Panel Home<br>View installed updates<br>Turn Windows features on or<br>off                                                                                                    | anel   Programs   Programs and Features  Uninstall or change a program To uninstall a program, select it from the list and then Organize  Uninstall/Change Name  Microsoft Visual C++ 2005 Redistributable - x66 9.0.3 Microsoft Visual C++ 2005 Redistributable - x66 9.0.3 Microsoft Visual C++ 2005 Redistributable - x66 9.0.3 Microsoft Visual C++ 2005 Redistributable - x66 9.0.3 Microsoft Visual C++ 2005 Redistributable - 100 Microsoft Visual C++ 2012 Redistributable - 100 Microsoft Visual C++ 2012 Redistributable - 100 Microsoft Visual C++ 2012 Redistributable (x64) - 110                                                                                                    | Programs and Features<br>click Uninstall, Change, or Repair.<br>Publisher<br>Microsoft Corporation<br>Microsoft Corporation<br>Microsoft Corporation<br>Microsoft Corporation<br>Microsoft Corporation<br>Microsoft Corporation<br>Microsoft Corporation<br>Microsoft Corporation<br>Microsoft Corporation<br>Microsoft Corporation<br>Microsoft Corporation                                                                                                    | Installed On<br>2/24/2013<br>2/24/2013<br>2/24/2013<br>2/24/2013<br>2/24/2013<br>6/25/2013<br>6/25/2013                                                                                                    | Size<br>297 MB<br>1.92 MB<br>4.89 MB<br>13.1 MB<br>8.69 MB<br>13.3 MB<br>11.1 MB<br>20.4 MB                                                                     | ✓ C<br>Version<br>15.0.4454.1510<br>3.1.0000<br>8.0.59193<br>9.0.30729.4148<br>10.0.40219<br>11.0.50727.1<br>11.0.50727.1                                                                                                    | L C C C C C C C C C C C C C C C C C C C                |
| Control Panel Home<br>View installed updates<br>Turn Windows features on or<br>off                                                                                                    | anel   Programs   Programs and Features  Uninstall or change a program To uninstall a program, select it from the list and then  Organize   Uninstall/Change Name  Microsoft Visual C++ 2005 Redistributable - x66 9.0.3  Microsoft Visual C++ 2008 Redistributable - x66 9.0.3  Microsoft Visual C++ 2010 x66 Redistributable - 100  Microsoft Visual C++ 2010 x66 Redistributable - 100  Microsoft Visual C++ 2010 x66 Redistributable - 100  Microsoft Visual C++ 2010 x66 Redistributable - 100  Microsoft Visual C++ 2010 x66 Redistributable - 100  Microsoft Visual C++ 2010 x66 Redistributable - 100  Microsoft Visual C++ 2010 x66 Redistributable - 100  Microsoft Visual C++ 2010 x66 Redistributable - 100  Microsoft Visual C++ 2010 x66 Redistributable - 100  Microsoft Misual C++ 2010 x66 Redistributable - 100  Microsoft Misual C++ 2010 x66 Redistributable - 100  Microsoft Misual C++ 2010 x66 Redistributable - 100  Microsoft Misual C++ 2010 x66 Redistributable - 100  Microsoft Misual C++ 2010 x66 Redistributable - 100  Microsoft Misual C++ 2010 x66 Redistributable - 100  Microsoft Misual C++ 2010 x66 Redistributable - 100  Microsoft Misual C++ 2010 x66 Redistributable - 100  Microsoft Misual C++ 2010 x66 Redistributable - 100                                                                                                    | Programs and Features<br>click Uninstall, Change, or Repair.<br>Publisher<br>Microsoft Corporation<br>Microsoft Corporation                                                                                                    | Installed On<br>2/24/2013<br>2/24/2013<br>2/24/2013<br>2/24/2013<br>2/24/2013<br>6/25/2013<br>6/25/2013<br>6/25/2013<br>6/25/2013                                                                                 | Size<br>297 MB<br>1.92 MB<br>4.89 MB<br>13.1 MB<br>8.69 MB<br>13.8 MB<br>11.1 MB<br>20.4 MB<br>2.04 MB<br>2.40 MB                                               | <ul> <li>✓ C</li> <li>Version</li> <li>15.0.4454.1510</li> <li>3.1.000</li> <li>8.0.59193</li> <li>9.0.30729.4148</li> <li>10.0.40219</li> <li>110.640219</li> <li>110.640219</li> <li>110.640219</li> <li>113.0123</li> </ul>                                                                                                    | _ □ ×<br>Search Programs and Features                  |
| Control Panel Home<br>View installed updates<br>Turn Windows features on or<br>off                                                                                                    | anel   Programs   Programs and Features  Uninstall or change a program  To uninstall a program, select it from the list and then  Organize   Uninstall/Change  Microsoft Visual C++ 2005 Redistributable - 10  Microsoft Visual C++ 2008 Redistributable - 10  Microsoft Visual C++ 2008 Redistributable - 10  Microsoft Visual C++ 2012 Redistributable - 10  Microsoft Visual C++ 2012 Redistributable - 10  Microsoft Visual C++ 2012 Redistributable - 10  Microsoft Visual C++ 2012 Redistributable - 10  Microsoft Visual C++ 2012 Redistributable - 10  Microsoft Visual C++ 2012 Redistributable - 10  Microsoft Visual C++ 2012 Redistributable (x64) - 11  Microsoft Visual C++ 2012 Redistributable (x64) - 11  Microsoft Visual C++ 2012 Redistributable (x64) - 11  Microsoft Visual C++ 2012 Redistributable (x64) - 11  Microsoft Visual C++ 2012 Redistributable (x64) - 11  Microsoft Visual C++ 2012 Redistributable (x64) - 11  Microsoft Visual C++ 2012 Redistributable (x64) - 11  Microsoft Visual C++ 2012 Redistributable (x64) - 11  Microsoft Visual C++ 2012 Redistributable (x64) - 11  Microsoft Visual C++ 2012 Redistributable (x64) - 11  Microsoft Visual C++ 2012 Redistributable (x64) - 11  Microsoft Visual C++ 2012 Redistributable (x64) - 11  Microsoft Visual C++ 2012 Redistributable (x64) - 11                                                                                                    | Programs and Features<br>click Uninstall, Change, or Repair.<br>Publisher<br>Microsoft Corporation<br>Microsoft Corporation<br>Microsoft Corporation<br>Microsoft Corporation<br>Microsoft Corporation<br>Microsoft Corporation<br>Microsoft Corporation<br>Microsoft Corporation<br>Microsoft Corporation<br>Microsoft Corporation<br>Microsoft Corporation<br>Microsoft Corporation<br>Mis Sumanter Corporation                                                                                                    | Installed On<br>2/24/2013<br>2/24/2013<br>6/25/2013<br>6/25/2013<br>6/25/2013<br>6/25/2013<br>6/25/2013<br>6/25/2013                                                                                              | Size<br>297 MB<br>1.92 MB<br>4.89 MB<br>13.1 MB<br>8.69 MB<br>13.1 MB<br>2.40 MB<br>2.40 MB<br>1.22 MB                                                          | Version<br>15.0.4454.1510<br>3.1.0000<br>8.0.59193<br>90.30729.4148<br>90.30729.4148<br>90.30727.1<br>11.0.40219<br>10.0.40219<br>11.0.40219<br>11.0.30727.1<br>1.13.0123<br>1.50.17                                                                                                    | _     □     ×       Search Programs and Features     P |
| Control Panel Home<br>View installed updates<br>Turn Windows features on or<br>off                                                                                                    | anel   Programs   Programs and Features  Uninstall or change a program  To uninstall a program, select it from the list and then  Organize   Uninstall/Change  Name  Microsoft Volisel  Microsoft Visual C++ 2005 Redistributable  Microsoft Visual C++ 2008 Redistributable  Microsoft Visual C++ 2008 Redistributable  Microsoft Visual C++ 2008 Redistributable  Microsoft Visual C++ 2010 x66 Redistributable  Microsoft Visual C++ 2010 x66 Redistributable | Programs and Features<br>click Uninstall, Change, or Repair.<br>Publisher<br>Microsoft Corporation<br>Microsoft Corporation<br>Microsoft Corporation<br>Microsoft Corporation<br>Microsoft Corporation<br>Microsoft Corporation<br>Microsoft Corporation<br>Microsoft Corporation<br>Microsoft Corporation<br>Microsoft Corporation<br>Missi<br>MSI<br>Symantec Corporation                                                                                                    | Installed On<br>2/24/2013<br>2/24/2013<br>2/24/2013<br>2/24/2013<br>6/25/2013<br>6/25/2013<br>6/25/2013<br>6/25/2013<br>10/7/2013                                                                                 | Size<br>297 MB<br>1.92 MB<br>4.89 MB<br>13.1 MB<br>8.69 MB<br>13.8 MB<br>11.1 MB<br>20.4 MB<br>2.40 MB<br>1.22 MB                                               | Version<br>15.0.4454.1510<br>3.1.000<br>8.0.59193<br>9.0.30729.4148<br>9.0.30729.4148<br>10.0.40219<br>11.0.50727.1<br>11.0.50727.1<br>11.0.1021<br>1.1.3.0123<br>1.6.0.17<br>2.0.00.136                                                                                                    | Search Programs and Features P                         |
| Control Panel Home<br>View installed updates<br>Turn Windows features on or<br>off                                                                                                    | anel  Programs  Programs and Features Uninstall or change a program To uninstall a program, select it from the list and then Organize  Uninstall/Change Name  Microsoft Visual C++ 2005 Redistributable = x64 9.0.3 Microsoft Visual C++ 2005 Redistributable = x64 9.0.3 Microsoft Visual C++ 2005 Redistributable = x64 9.0.3 Microsoft Visual C++ 2010 x64 Redistributable = 1.0 Microsoft Visual C++ 2012 Redistributable = 1.0 Microsoft Visual C++ 2012 Redistributable = 1.0 Microsoft Visual C++ 2012 Redistributable = 1.0 Microsoft Visual C++ 2012 Redistributable (x64) - 11.0 Microsoft Visual C++ 2012 Redistributable (x64) - 10 Microsoft Visual C++ 2012 Redistributable (x64) - 10 Microsoft Visual C++ 2012 Redistributable (x64) - 10 Microsoft Visual C++ 2012 Redistributable (x64) - 10 Microsoft Visual C++ 2012 Redistributable (x64) - 10 Microsoft Visual C++ 2012 Redistributable (x64) - 10 Microsoft Visual C++ 2012 Redistributable (x64) - 10 Microsoft Visual C++ 2012 Redistributable (x64) - 10 Microsoft Visual C++ 2012 Redistributable (x64) - 10 Microsoft Visual C++ 2012 Redistributable (x64) - 10 Microsoft Visual C++ 2012 Redistributable (x64) - 10                                                                                                    | Programs and Features<br>click Uninstall, Change, or Repair.<br>Publisher<br>Microsoft Corporation<br>Microsoft Corporation<br>Microsoft Corporation<br>Microsoft Corporation<br>Microsoft Corporation<br>Microsoft Corporation<br>Microsoft Corporation<br>Microsoft Corporation<br>Microsoft Corporation<br>Microsoft Corporation<br>Microsoft Corporation<br>Miscosft Corporation<br>MSI<br>Symantec Corporation<br>Symantec Corporation                                                                                                    | Installed On<br>2/24/2013<br>2/24/2013<br>6/25/2013<br>2/24/2013<br>6/25/2013<br>6/25/2013<br>6/25/2013<br>10/7/2013<br>10/7/2013<br>10/7/2013                                                                    | Size<br>297 MB<br>1.92 MB<br>4.89 MB<br>13.1 MB<br>8.69 MB<br>13.3 MB<br>11.1 MB<br>20.4 MB<br>1.22 MB<br>9.02 MB                                               | <ul> <li>✓ Č</li> <li>Version</li> <li>15.0.4454.1510</li> <li>8.0.59193</li> <li>9.0.30729.4148</li> <li>90.30729.4148</li> <li>10.0.40219</li> <li>11.0.50727.1</li> <li>2.12.1003</li> <li>1.13.0123</li> <li>1.6.0.17</li> <li>20.0.136</li> <li>2.7.0.24</li> </ul>                                                                                                    | _ □ X<br>Search Programs and Features                  |
| Control Panel Home<br>View installed updates<br>Turn Windows features on or<br>off                                                                                                    | anel   Programs   Programs and Features  Uninstall or change a program  To uninstall a program, select it from the list and then  Organize  Uninstall/Change Name  Microsoft Visual C++ 2005 Redistributable - x64 9.0.3  Microsoft Visual C++ 2005 Redistributable - x64 9.0.3  Microsoft Visual C++ 2010 x68 Redistributable - 100  Microsoft Visual C++ 2010 x68 Redistributable - 100                                                                                                    | Programs and Features  click Uninstall, Change, or Repair.  Publisher  Microsoft Corporation Microsoft Corporation Microsoft Corporation Microsoft Corporation Microsoft Corporation Microsoft Corporation Microsoft Corporation Microsoft Corporation Microsoft Corporation Microsoft Corporation Microsoft Corporation Microsoft Corporation Microsoft Corporation Microsoft Corporation Mist Symantec Corporation Symantec Corporation Symantec Corporation                                                                                                    | Installed On<br>2/24/2013<br>2/24/2013<br>2/24/2013<br>2/24/2013<br>2/24/2013<br>6/25/2013<br>6/25/2013<br>6/25/2013<br>6/25/2013<br>10/7/2013<br>2/24/2013<br>2/24/2013                                          | Size<br>297 MB<br>1.92 MB<br>1.92 MB<br>1.3.1 MB<br>8.4.99 MB<br>13.1 MB<br>13.8 MB<br>13.8 MB<br>13.8 MB<br>13.8 MB<br>1.2 MB<br>2.40 MB<br>1.22 MB<br>9.02 MB | Version<br>15.0.4454.1510<br>9.0.30729.4148<br>9.0.30729.4148<br>10.0.40219<br>11.0.50727.1<br>2.12.1003<br>1.13.0123<br>1.16.0.17<br>20.0.136<br>2.77.024<br>2.0.13.16                                                                                                    | _ □ ×<br>Search Programs and Features<br>III ▼ @       |
| Control Panel Home<br>View installed updates<br>Turn Windows features on or<br>off                                                                                                    | anel   Programs   Programs and Features  Uninstall or change a program  To uninstall a program, select it from the list and then  Organize   Uninstall/Change  Microsoft Office  Microsoft Visual C++ 2008 Redistributable + 2004. Microsoft Visual C++ 2008 Redistributable + 2004. Microsoft Visual C++ 2008 Redistributable + 2004. Microsoft Visual C++ 2010 x66 Redistributable + 100 Microsoft Visual C++ 2010 x66 Redistributable + 100 Microsoft Visual C++ 2010 x66 Redistributable + 100 Microsoft Visual C++ 2012 Redistributable + 100 Microsoft Visual C++ 2012 Redistributable + 100 Microsoft Visual C++ 2012 Redistributable (x64) - 11 Microsoft Visual C++ 2012 Redistributable (x64) - 11 Microsoft Visual C++ 2012 Redistributable (x64) - 11 Microsoft Visual C++ 2012 Medistributable (x64) - 11 Microsoft Visual C++ 2012 Redistributable (x64) - 11 Microsoft Visual C++ 2012 Redistributable (x64) - 11 Microsoft Visua C++ 2012 Redistributable (x64) - 11 Microsoft Visua C++ 201                                                                                                    | Programs and Features<br>click Uninstall, Change, or Repair.<br>Publisher<br>Microsoft Corporation<br>Microsoft Corporation<br>Microsoft Corporation<br>Microsoft Corporation<br>Microsoft Corporation<br>Microsoft Corporation<br>Microsoft Corporation<br>Microsoft Corporation<br>Microsoft Corporation<br>Microsoft Corporation<br>Microsoft Corporation<br>Mist<br>Symantec Corporation<br>Symantec Corporation<br>Symantec Corporation<br>Symantec Corporation<br>Symantec Corporation                                                                                                    | Installed On<br>2/24/2013<br>2/24/2013<br>2/24/2013<br>6/25/2013<br>6/25/2013<br>6/25/2013<br>6/25/2013<br>6/25/2013<br>10/7/2013<br>10/7/2013<br>10/7/2013<br>2/24/2013<br>2/24/2013                             | Size<br>297 MB<br>1.92 MB<br>4.89 MB<br>13.1 MB<br>8.66 MB<br>13.8 MB<br>11.1 MB<br>20.4 MB<br>1.22 MB<br>9.02 MB                                               | Version<br>15.0.4454.1510<br>3.1.0000<br>8.0.59193<br>9.0.30729.4148<br>9.0.30729.4148<br>10.0.40219<br>11.0.60727.1<br>2.12.1003<br>1.13.0123<br>1.16.0.17<br>2.0.0.0.136<br>2.7.0.24<br>2.0.18.16<br>311.43                                                                                                    | _     □     ×       Search Programs and Features       |
| Control Panel Home<br>View installed updates<br>Turn Windows features on or<br>off                                                                                                    | anel  Programs  Programs and Features Uninstall or change a program To uninstall a program, select it from the list and then Organize  Uninstall/Change Name  Microsoft SQL Server 2005 Compact Edition [ENU] Microsoft Visual C++ 2005 Redistributable Microsoft Visual C++ 2005 Redistributable Microsoft Visual C++ 2005 Redistributable + x64 9.0.3 Microsoft Visual C++ 2005 Redistributable + x64 9.0.3 Microsoft Visual C++ 2005 Redistributable + x64 9.0.3 Microsoft Visual C++ 2010 x64 Redistributable + 0.0 Microsoft Visual C++ 2012 Redistributable + 0.0 Microsoft Visual C++ 2012 Redistributable + 0.0 Microsoft Visual C++ 2012 Redistributable + 0.0 Microsoft Visual C++ 2012 Redistributable + 0.0 Microsoft Visual C++ 2012 Redistributable (x64) - 11.0 Microsoft Visual C++ 2012 Redistributable (x64) - 11.0 Microsoft Visual C++ 2012 Redistributable (x6                                                                                                | Programs and Features  click Uninstall, Change, or Repair.  Publisher  Microsoft Corporation Microsoft Corporation Microsoft Corporation Microsoft Corporation Microsoft Corporation Microsoft Corporation Microsoft Corporation Microsoft Corporation Microsoft Corporation Microsoft Corporation Microsoft Corporation Miss Symantec Corporation Symantec Corporation Symantec Corporation Symantec Corporation Symantec Corporation NVIDIA Corporation NVIDIA Corporation                                                                                                    | Installed On<br>2/24/2013<br>2/24/2013<br>2/24/2013<br>6/25/2013<br>6/25/2013<br>6/25/2013<br>6/25/2013<br>10/7/2013<br>10/7/2013<br>2/24/2013<br>2/24/2013<br>6/25/2013                                          | Size<br>297 MB<br>1.92 MB<br>4.89 MB<br>13.1 MB<br>8.69 MB<br>13.3 MB<br>1.1.1 MB<br>2.04 MB<br>1.22 MB<br>9.02 MB                                              | Version<br>15.0.4454.1510<br>3.1.0000<br>8.0.59193<br>9.0.30729.4148<br>10.0.40219<br>11.0.50727.1<br>2.12.1003<br>1.13.0123<br>1.6.0.17<br>20.0.0.136<br>2.7.0.24<br>2.0.13.16<br>311.13<br>9.12.1031                                                                                                    | _ □ X<br>Search Programs and Features                  |
| Control Panel Home<br>View installed updates<br>Turn Windows features on or<br>off                                                                                                    | anel   Programs   Programs and Features  Uninstall or change a program To uninstall a program, select it from the list and then Organize   Uninstall/Change Name  Microsoft Visual C++ 2005 Redistributable  Microsoft Visual C++ 2005 Redistributable  Microsoft Visual C++ 2005 Redistributable  Microsoft Visual C++ 2010 x64 Redistributable  Microsoft Visual C++ 2010 x64 Redistributable  Microsoft Visual C++ 2010 x64 Redistributable  Microsoft Visual C++ 2010 x64 Redistributable  Microsoft Visual C++ 2012 Redistributable  Microsoft Visual C++ 2012 Redistributable  Microsoft  Microsoft Visual C++ 2012 Redistributable  Microsoft  Microsoft  M | Programs and Features<br>click Uninstall, Change, or Repair.<br>Publisher<br>Microsoft Corporation<br>Microsoft Corporation<br>Microsoft Corporation<br>Microsoft Corporation<br>Microsoft Corporation<br>Microsoft Corporation<br>Microsoft Corporation<br>Microsoft Corporation<br>Microsoft Corporation<br>Microsoft Corporation<br>Microsoft Corporation<br>Miscon Corporation<br>MSI<br>Symantec Corporation<br>Symantec Corporation<br>Symantec Corporation<br>Symantec Corporation<br>NVIDIA Corporation<br>NVIDIA Corporation                                                                                                    | Installed On<br>2/24/2013<br>2/24/2013<br>2/24/2013<br>6/25/2013<br>6/25/2013<br>6/25/2013<br>6/25/2013<br>10/7/2013<br>10/7/2013<br>2/24/2013<br>6/25/2013<br>6/25/2013<br>6/25/2013                             | Size<br>297 MB<br>1.92 MB<br>4.89 MB<br>13.1 MB<br>13.3 MB<br>13.3 MB<br>11.1 MB<br>2.04 MB<br>1.22 MB<br>9.02 MB                                               | <ul> <li>✓ Č</li> <li>Version</li> <li>15.0.4454.1510</li> <li>8.0.59193</li> <li>9.0.30729.4148</li> <li>10.0.40219</li> <li>11.0.50727.1</li> <li>2.12.1003</li> <li>1.13.0123</li> <li>1.6.0.17</li> <li>20.0.136</li> <li>2.7.0.24</li> <li>2.0.18.16</li> <li>311.43</li> <li>9.12.1031</li> <li>1.1.13</li> </ul>                                                                                                    | Search Programs and Features A                         |
| Control Panel Home<br>View installed updates<br>Turn Windows features on or<br>off                                                                                                    | anel   Programs   Programs and Features  Uninstall or change a program  To uninstall a program, select it from the list and then  Organize   Uninstall/Change  Microsoft Visual C++ 2008 Redistributable 10.0  Microsoft Visual C++ 2008 Redistributable - 10.0  Microsoft Visual C++ 2008 Redistributable - 10.0  Microsoft Visual C++ 2012 Redistributable - 10.0  Microsoft Visual C++ 2012 Redistributable - 10.0  Microsoft Visual C++ 2012 Redistributable - 10.0  Microsoft Visual C++ 2012 Redistributable - 10.0  Microsoft Visual C++ 2012 Redistributable - 10.0  Microsoft Visual C++ 2012 Redistributable - 10.0  Microsoft Visual C++ 2012 Redistributable - 10.0  Microsoft Visual C++ 2012 Redistributable (x64) - 11.0  Microsoft Visual C++ 2012 Redistributable (x64) - 11.0  Microsoft Visual C++ 2012 Redistributable (x64) - 10  Microsoft Visual C++ 2012 Redistributable (x64) - 10  Micro                                                                                                    | Programs and Features  click Uninstall, Change, or Repair.  Publisher  Microsoft Corporation Microsoft Corporation Microsoft Corporation Microsoft Corporation Microsoft Corporation Microsoft Corporation Microsoft Corporation Microsoft Corporation Microsoft Corporation Microsoft Corporation Microsoft Corporation Misl Symantec Corporation Symantec Corporation Symantec Corporation NVIDIA Corporation NVIDIA Corpo | Installed On<br>2/24/2013<br>2/24/2013<br>2/24/2013<br>6/25/2013<br>6/25/2013<br>6/25/2013<br>6/25/2013<br>6/25/2013<br>10/7/2013<br>10/7/2013<br>6/25/2013<br>6/25/2013<br>6/25/2013<br>6/25/2013<br>6/25/2013   | Size<br>297 MB<br>1.92 MB<br>4.89 MB<br>13.1 MB<br>8.66 MB<br>13.3 MB<br>2.40 MB<br>1.22 MB<br>9.02 MB<br>1.47 MB                                               | Version<br>15.0.4454.1510<br>3.1.0000<br>8.0.59133<br>9.0.30729.4148<br>9.0.30729.4148<br>9.0.30729.4149<br>10.0.40219<br>11.0.640219<br>11.0.640219<br>11.0.640219<br>11.0.640219<br>11.0.640219<br>2.0.0.4152<br>2.7.0.24<br>2.0.18.16<br>311.43<br>9.12.1031<br>1.11.3<br>4.3.0<br>31.0.15<br>31.0.15                                                      | _     □     ×       Search Programs and Features       |
| Control Panel Home<br>View installed updates<br>Turn Windows features on or<br>off                                                                                                    | anel   Programs   Programs and Features  Uninstall or change a program To uninstall a program, select it from the list and then Organize  Uninstall/Change  Microsoft Visual C+2005 Redistributable = X64 90.3 Microsoft Visual C+2005 Redistributable = X64 90.3 Microsoft Visual C+2005 Redistributable = X64 90.3 Microsoft Visual C+2005 Redistributable = X64 90.3 Microsoft Visual C+2005 Redistributable = 100 Microsoft Visual C+2010 X66 Redistributable = 100 Microsoft Visual C+2010 X66 Redistributable = 100 Mi                                                                                                    | Programs and Features<br>click Uninstall, Change, or Repair.<br>Publisher<br>Microsoft Corporation<br>Microsoft Corporation<br>Microsoft Corporation<br>Microsoft Corporation<br>Microsoft Corporation<br>Microsoft Corporation<br>Microsoft Corporation<br>Microsoft Corporation<br>Microsoft Corporation<br>Microsoft Corporation<br>Symantec Corporation<br>Symantec Corporation<br>Symantec Corporation<br>Symantec Corporation<br>Symantec Corporation<br>NVIDIA Corporation<br>NVIDIA Corporation<br>NVIDIA Corporation<br>NVIDIA Corporation<br>Qualcomm Atheros Communic                                                                                                    | Installed On<br>2/24/2013<br>2/24/2013<br>2/24/2013<br>6/25/2013<br>6/25/2013<br>6/25/2013<br>6/25/2013<br>6/25/2013<br>6/25/2013<br>2/24/2013<br>2/24/2013<br>6/25/2013<br>10/7/2013<br>10/22/2013<br>10/22/2013 | Size<br>297 MB<br>1.92 MB<br>4.89 MB<br>13.1 MB<br>8.69 MB<br>13.3 MB<br>1.1.1 MB<br>2.04 MB<br>2.04 MB<br>1.22 MB<br>9.02 MB                                   | Version<br>15.0.4454.1510<br>3.1.000<br>8.0.59193<br>9.0.30729.4148<br>9.0.30729.4148<br>10.0.40219<br>11.0.50727.1<br>2.12.1003<br>1.13.0123<br>1.6.0.17<br>2.0.0.0.136<br>2.7.0.24<br>2.0.131<br>3.11.43<br>9.12.1031<br>1.11.3<br>3.12.4<br>9.12.1031<br>1.11.3<br>3.12.4<br>3.12.4 | Search Programs and Features P                         |
| Control Panel Home<br>View installed updates<br>Turn Windows features on or<br>off                                                                                                    | anel  Programs  Programs and Features Uninstall or change a program To uninstall a program, select it from the list and then Organize  Uninstall/Change Name  Microsoft Visual C++ 2005 Redistributable Microsoft Visual C++ 2005 Redistributable = x64 9.0.3 Microsoft Visual C++ 2005 Redistributable = x64 9.0.3 Microsoft Visual C++ 2005 Redistributable = x64 9.0.3 Microsoft Visual C++ 2010 x64 Redistributable = x64 9.0.3 Microsoft Visual C++ 2010 x64 Redistributable = 100 Microsoft Visual C++ 2012 Redistributable = 100 Microsoft Visual C++ 2012 Redistr                                                                                                    | Programs and Features  click Uninstall, Change, or Repair.  Publisher  Microsoft Corporation Microsoft Corporation Microsoft Corporation Microsoft Corporation Microsoft Corporation Microsoft Corporation Microsoft Corporation Microsoft Corporation Microsoft Corporation Microsoft Corporation Miss Symantec Corporation Symantec Corporation Symantec Corporation NVIDIA Corporation NVIDIA Corporation NVIDIA Corporation NVIDIA Corporation Qualcom Atheros Communic Realtek Semiconductor Coro-                                                                                                    | Installed On<br>2/24/2013<br>2/24/2013<br>6/25/2013<br>2/24/2013<br>6/25/2013<br>6/25/2013<br>6/25/2013<br>6/25/2013<br>6/25/2013<br>6/25/2013<br>6/25/2013<br>6/25/2013<br>6/25/2013<br>6/25/2013                | Size<br>297 MB<br>1.92 MB<br>4.99 MB<br>13.1 MB<br>8.69 MB<br>13.3 MB<br>1.1.1 MB<br>2.04 MB<br>2.40 MB<br>1.22 MB<br>9.02 MB                                   | Version<br>15.0.4454.1510<br>3.1.0000<br>8.0.59193<br>9.0.30729.4148<br>9.0.30729.4148<br>10.0.40219<br>11.0.50727.1<br>2.12.1003<br>11.0.04219<br>11.0.50727.1<br>2.12.1003<br>11.0.123<br>1.60.17<br>20.0.0.136<br>2.7.0.24<br>2.0.18.16<br>311.43<br>9.12.1031<br>1.1.13<br>3.9691.663.020611<br>3.9691.663.020614                                                                                                    | Search Programs and Features                           |
| Control Panel Home<br>View installed updates<br>Turn Windows features on or<br>off                                                                                                    | anel   Programs   Programs and Features  Uninstall or change a program  To uninstall a program, select it from the list and then  Organize  Uninstall/Change Name  Microsoft Visual C++ 2005 Redistributable + 100  Microsoft Visual C++ 2005 Redistributable + 369.03  Microsoft Visual C++ 2012 Redistributable + 369.03  Microsoft Visual C++ 2012 Redistributable + 100  Microsoft Visual C++ 2012 Asedistributable + 100  Microsoft Visual C++ 2012 Redistributable + 369.03  Microsoft Visual C++ 2012 Asedistributable + 100  Microsoft Visual C++ 2012 Asedistributable + 100  Microsoft Visual C++ 2012 Asedistributable + 100  Microsoft Visual C++ 2012 Asedistributable + 100  Microsoft Visual C++ 2012 Asedistributable + 100  Microsoft Visual C++ 2012 Asedistributable + 30.3  Microsoft Visual C++ 2012 Asedistributable + 30.3  Microsoft Asedistributable + 30.3  Microsoft Visual C++ 2012 Asedistributable + 30.3  Microsoft Visual C++ 2012 Asedistributable + 30.3  Microsoft Visual C++ 2012 Asedistributable + 30.3  Microsoft Visual C++ 2012 Asedistributable + 30.3  Microsoft Visua                                                                                                    | Programs and Features  click Uninstall, Change, or Repair.  Publisher  Microsoft Corporation Microsoft Corporation Microsoft Corporation Microsoft Corporation Microsoft Corporation Microsoft Corporation Microsoft Corporation Microsoft Corporation Microsoft Corporation Microsoft Corporation Microsoft Corporation Microsoft Corporation Misl MSI Symantec Corporation Symantec Corporation Symantec Corporation NVIDIA Corporation NVIDIA Corporation NVIDI | Installed On<br>2/24/2013<br>2/24/2013<br>2/24/2013<br>6/25/2013<br>6/25/2013<br>6/25/2013<br>6/25/2013<br>6/25/2013<br>6/25/2013<br>6/25/2013<br>6/25/2013<br>6/25/2013<br>6/25/2013<br>6/25/2013<br>6/25/2013   | Size<br>297 MB<br>1.92 MB<br>4.89 MB<br>13.1 MB<br>13.4 MB<br>2.40 MB<br>1.22 MB<br>9.02 MB<br>9.02 MB                                                          | Version<br>15.0.4454.1510<br>3.1.000<br>8.0.59193<br>9.0.30729.4148<br>10.0.40219<br>11.0.50727.1<br>2.12.1003<br>1.13.0123<br>1.6.0.17<br>20.0.136<br>2.7.0.24<br>2.0.18.16<br>311.43<br>9.12.1031<br>1.11.3<br>3.9691.663.02061<br>6.0.1.6914                                                                                                    | Search Programs and Features A                         |

11. 進入作業系統後,請安裝最新版的 Intel HD 圖形驅動程式與 NVIDIA 圖形驅動程式。你可以在微星的筆記型電腦產品頁面下載並取得最新版本的驅動程式。